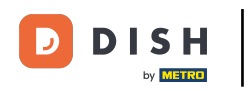

Vitajte na DASHBOARD webovej stránky DISH. Kliknutím na Web Address nakonfigurujte svoju webovú adresu.

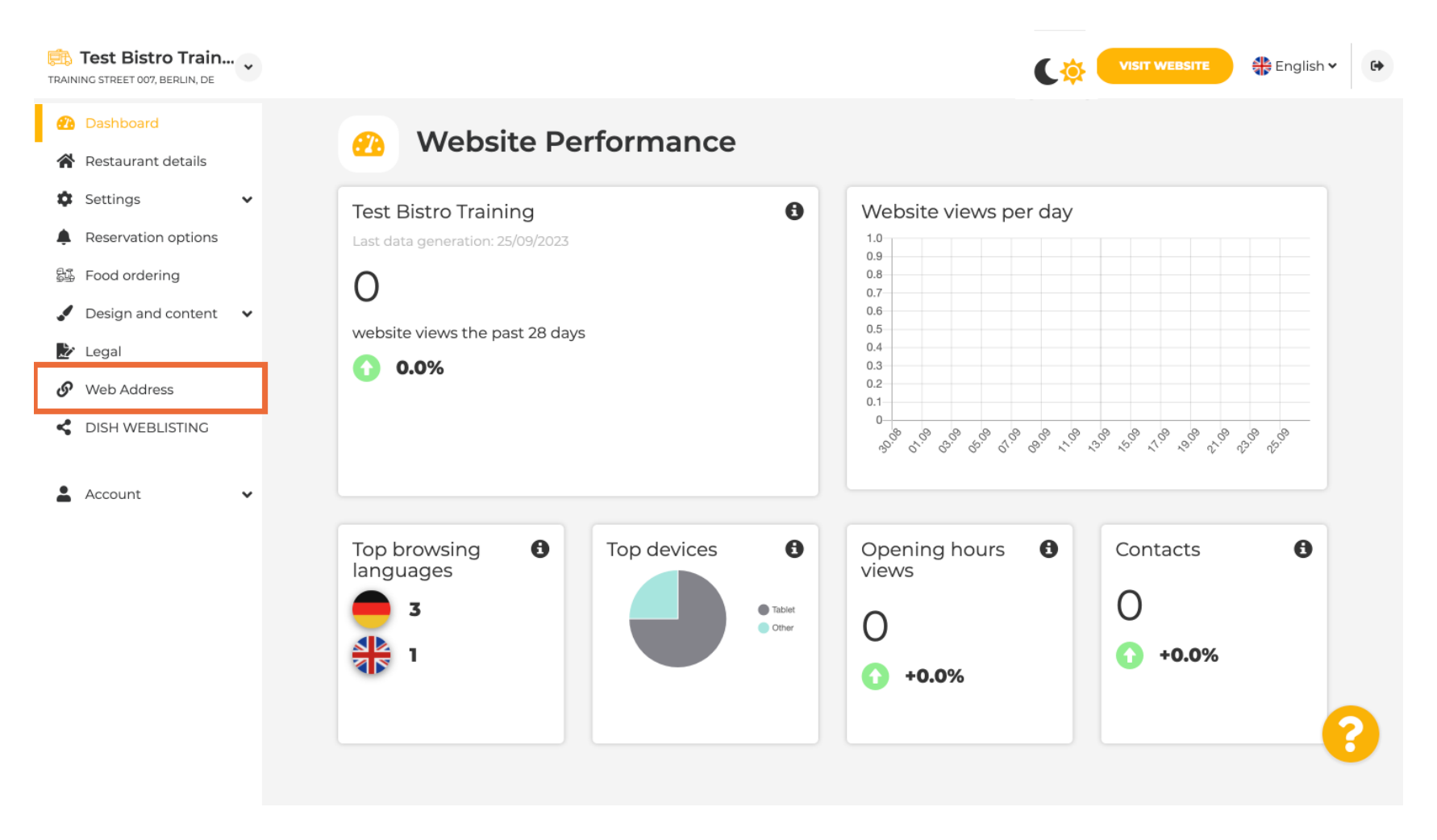

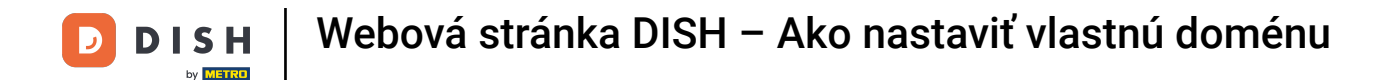

Zmeňte svoju webovú adresu pomocou domény poskytovanej spoločnosťou DISH. Kliknite na textové pole a pridajte požadovanú doménu.

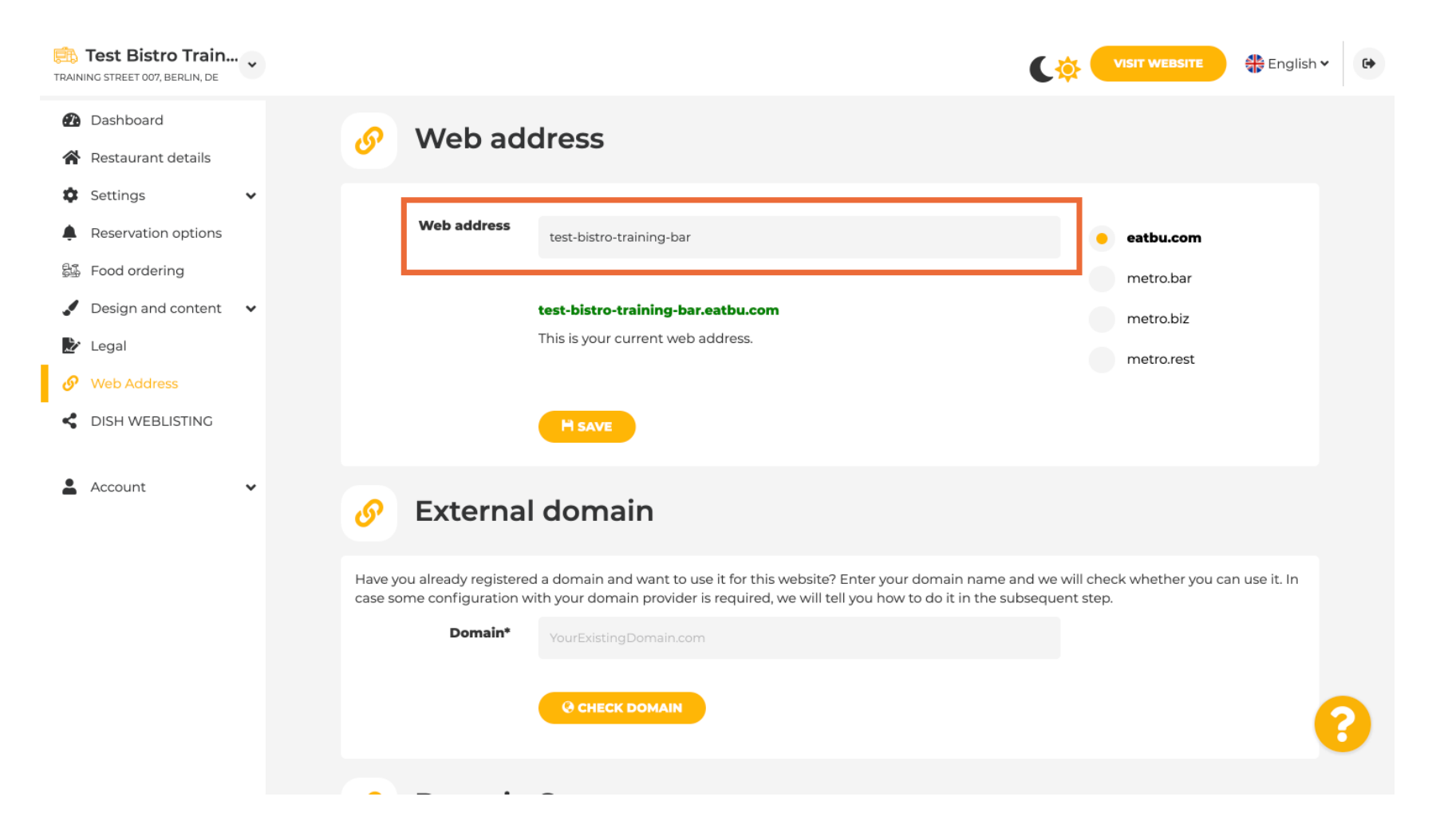

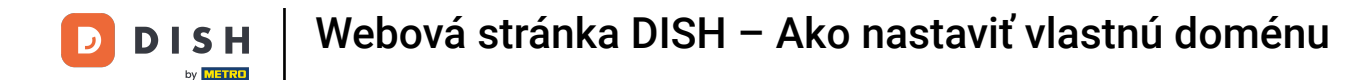

## Toto sú domény v rámci DISH. Vyberte si jednu kliknutím na požadovanú doménu.

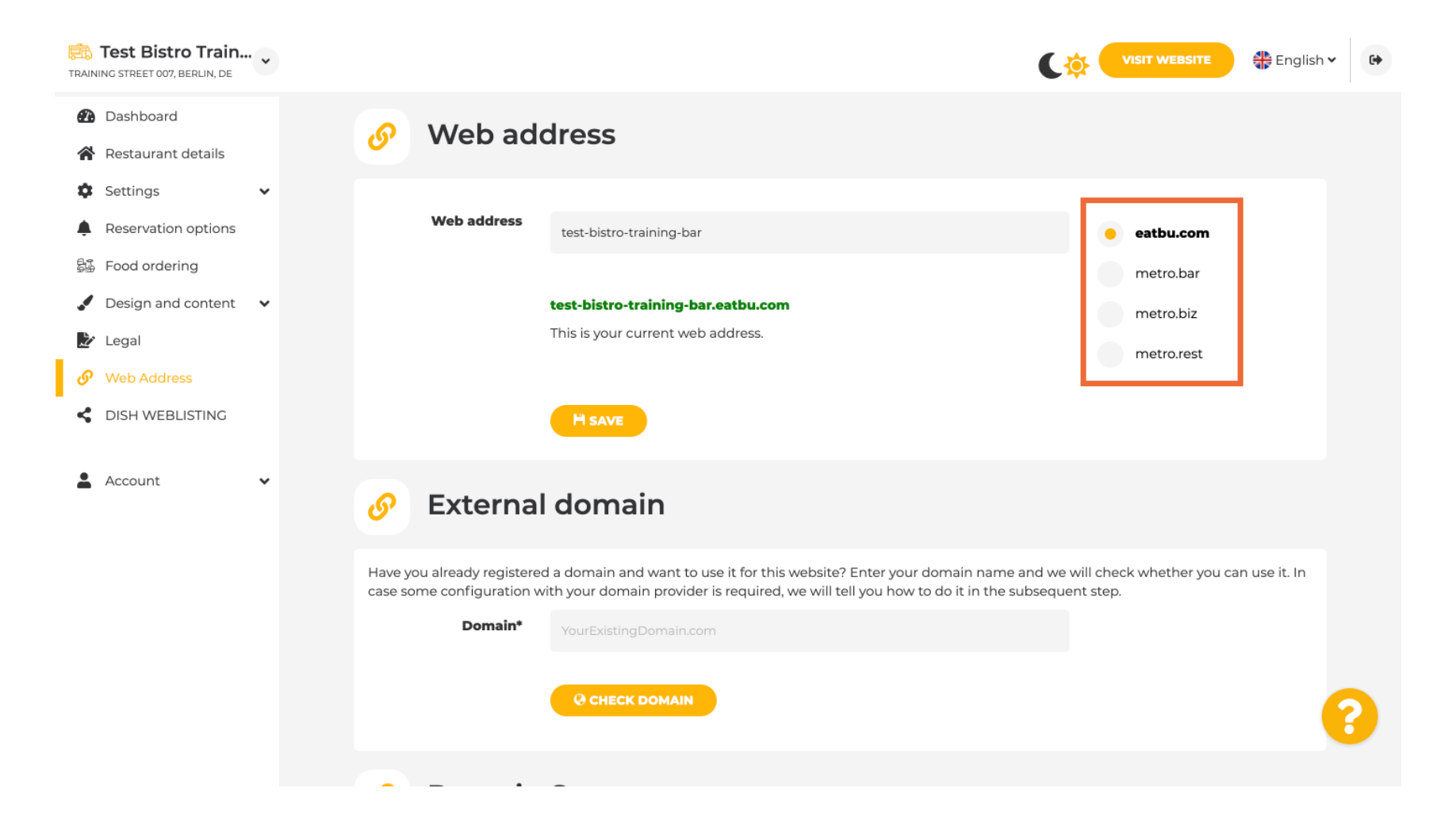

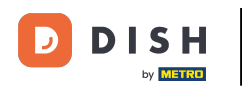

Tu môžete vidieť svoju aktuálnu webovú adresu. Poznámka: Odkaz je červený, ak doména nie je dostupná.

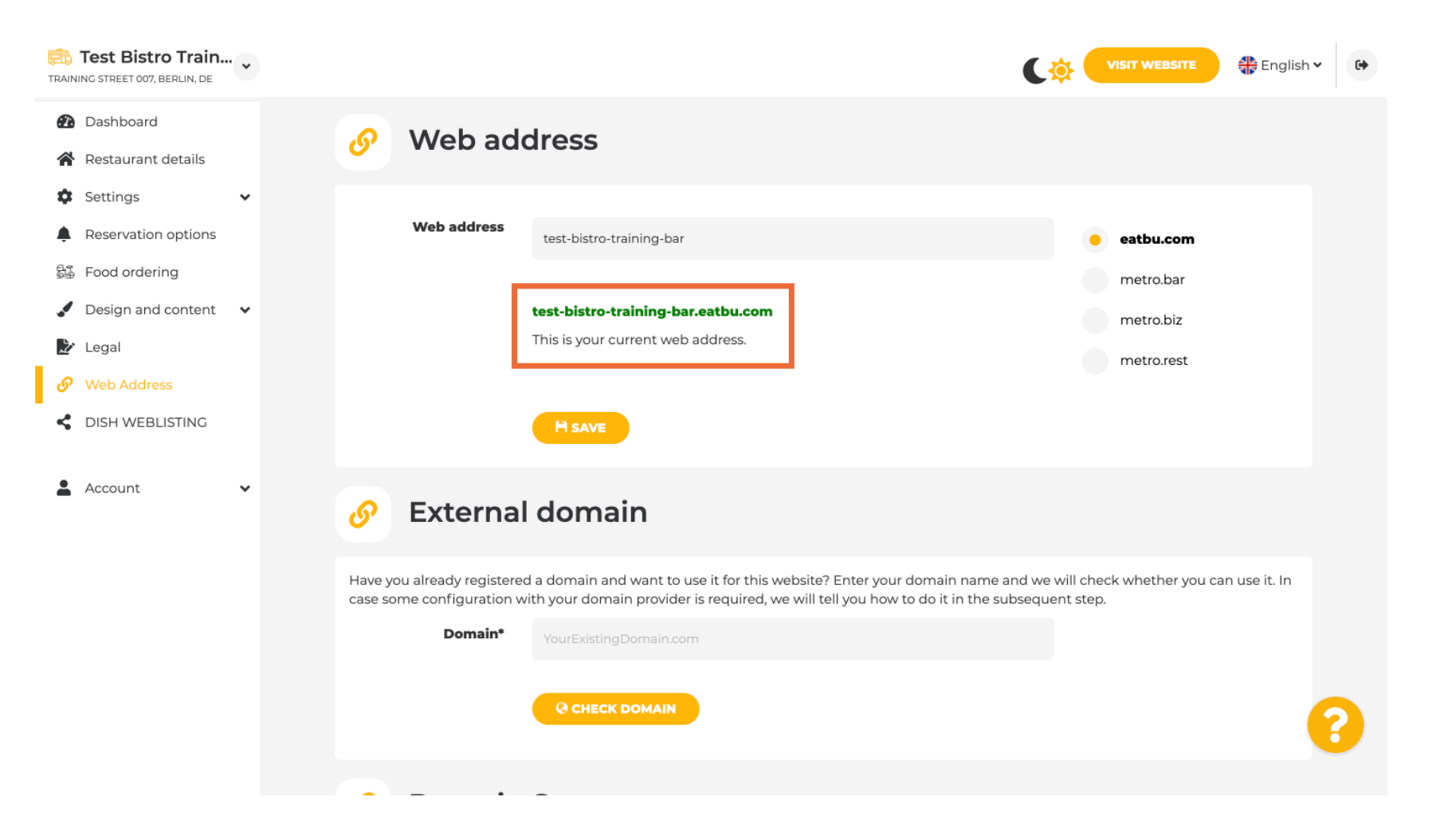

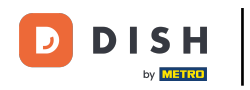

Kliknite na ULOŽIŤ.

| TRAIN         | Test Bistro Train               | • |                                                                                                    | VISIT WEBSITE                                  | glish 🗸 🕞 |
|---------------|---------------------------------|---|----------------------------------------------------------------------------------------------------|------------------------------------------------|-----------|
| <b>2</b> 2    | Dashboard<br>Restaurant details |   | 🔗 Web address                                                                                                    |                                                |           |
| ¢<br>•        | Settings<br>Reservation options | * | Web address test-bistro-training-bar                                                                                                    | eatbu.com                                      |           |
| 999<br>•<br>• | Design and content              | * | <b>test-bistro-training-bar.eatbu.com</b><br>This is your current web address.                                                                                                    | metro.bar<br>metro.biz<br>metro.rest           |           |
| <i>⊗</i><br>≺ | Web Address<br>DISH WEBLISTING  |   | H SAVE                                                                                                    |                                                |           |
| *             | Account                         | * | Sector External domain                                                                                                    |                                                |           |
|               |                                 |   | Have you already registered a domain and want to use it for this website? Enter your domain name and we we case some configuration with your domain provider is required, we will tell you how to do it in the subsequent <b>Domain*</b> YourExistingDomain.com | vill check whether you can use it.<br>ht step. | In        |
|               |                                 |   | O CHECK DOMAIN                                                                                                    |                                                | ?         |
|               |                                 |   |                                                                                                    |                                                |           |

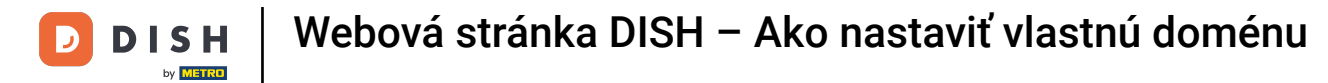

## Vaše zmeny boli uložené.

i

| Test Bi                                    | <b>istro Train</b><br>007, Berlin, De | • | (                                                                                                    | <b>\$</b>            |                           | 🛟 English 🗸 | , <b>(</b> |
|--------------------------------------------|---------------------------------------|---|----------------------------------------------------------------------------------------------------|----------------------|---------------------------|-------------|------------|
| <ul><li>Dashbo</li><li>Restaur</li></ul>   | ard<br>ant details                    |   | 🔗 Web address                                                                                                    |                      |                           |             |            |
| <ul><li>Settings</li><li>Reserva</li></ul> | s<br>tion options                     | ~ | ✔ Your changes have been saved.                                                                                                    |                      |                           |             |            |
| 歸 Food on                                  | dering                                |   | Web address<br>test-bistro-training-bar                                                                                                    | •                    | eatbu.com                 |             |            |
| Design :     Legal                         | and content                           | * | test-bistro-training-bar.eatbu.com                                                                                                    |                      | metro.bar<br>metro.biz    |             |            |
| < DISH W                                   | EBLISTING                             |   | This is your current web address.                                                                                                    |                      | metro.rest                |             |            |
| 💄 Account                                  | t                                     | ~ | H save                                                                                                    |                      |                           |             |            |
|                                            |                                       |   | Sternal domain                                                                                                    |                      |                           |             |            |
|                                            |                                       |   | Have you already registered a domain and want to use it for this website? Enter your domain name and we case some configuration with your domain provider is required, we will tell you how to do it in the subsequ | will che<br>ent step | eck whether you car<br>). | use it. In  |            |
|                                            |                                       |   | Domain* YourExistingDomain.com                                                                                                    |                      |                           |             |            |
|                                            |                                       |   | @ CHECK DOMAIN                                                                                                    |                      |                           |             | 6          |

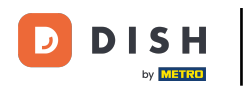

Pridajte vlastnú doménu tak, že prejdete na Externú doménu. Ak máte externú doménu, zadajte ju do textového poľa.

| Test Bistro Train                            | VISIT WEBSITE 🕀 English 🗸 🗘                                                                                                    |
|----------------------------------------------|----------------------------------------------------------------------------------------------------|
| 🕐 Dashboard                                  |                                                                                                    |
| Restaurant details                           | C Fotomol de marin                                                                                                    |
| Settings 🗸                                   | 6 External domain                                                                                                    |
| Reservation options                          | Have you already registered a domain and want to use it for this website? Enter your domain name and we will check whether you can use it. In                                                     |
| 🖧 Food ordering                              | case some configuration with your domain provider is required, we will tell you how to do it in the subsequent step.                                                                              |
| $\checkmark$ Design and content $\checkmark$ | Domain* YourExistingDomain.com                                                                                                    |
| 🏂 Legal                                      |                                                                                                    |
| 🔗 Web Address                                | Ocheck Domain                                                                                                    |
| CISH WEBLISTING                              |                                                                                                    |
| 🛓 Account 🗸 🗸                                | 🔗 Domain Status                                                                                                    |
|                                              | Published                                                                                                    |
|                                              | Thu, May 20, 15:09 PM                                                                                                    |
|                                              | Your website is currently published online! Visit your website anytime by "visit website" or by looking for it on search engines.<br>You can unpublish your website by clicking the button below. |
|                                              |                                                                                                    |
|                                              | Designed by Dish Digital Solutions (Implife CombH All rights reserved Drivers Cattings                                                                                                    |

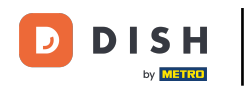

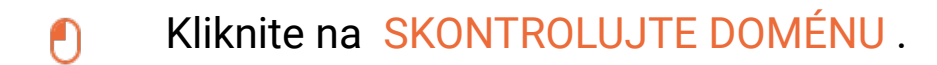

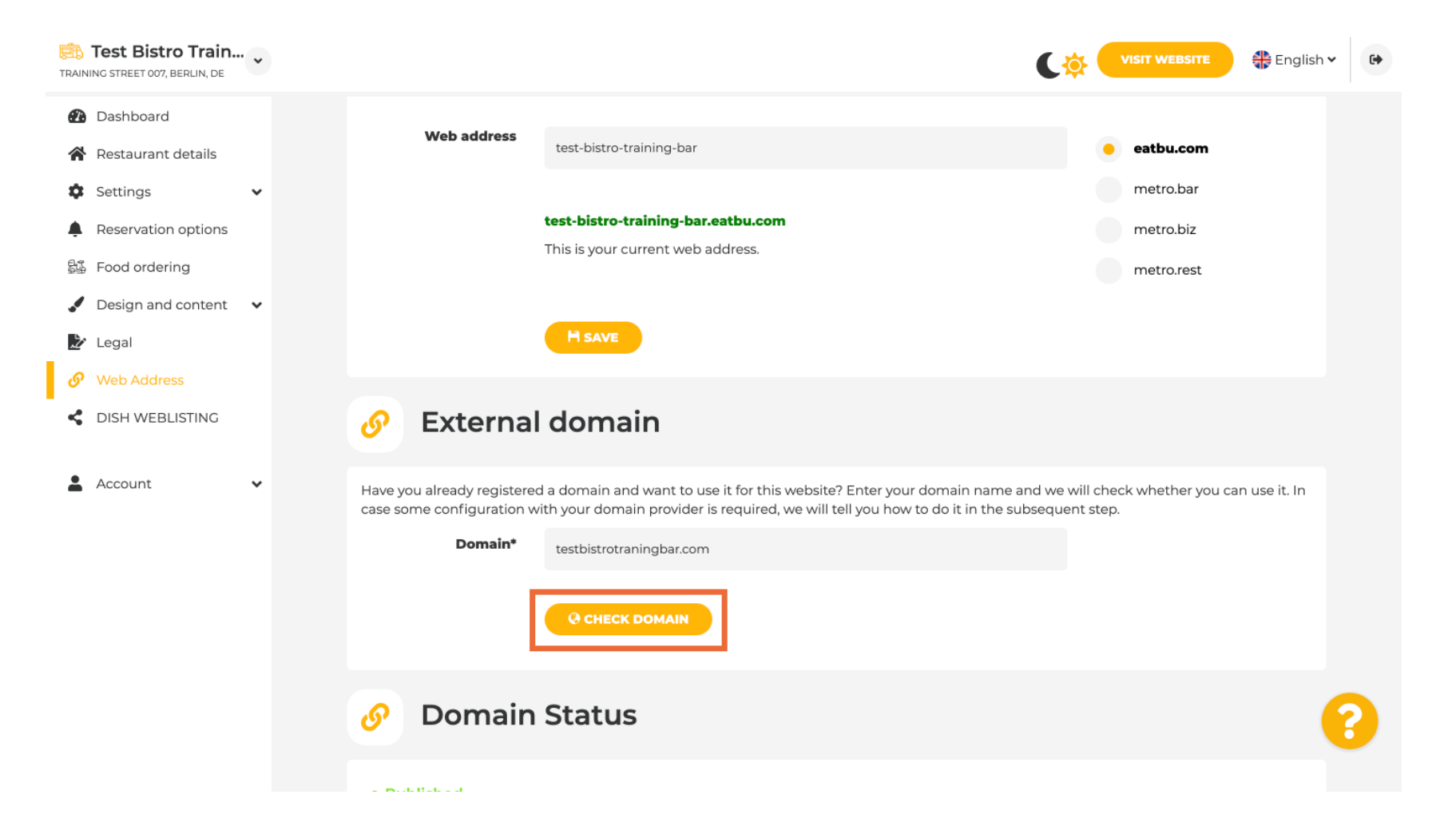

Tu vidíte, či je doména aktívna, kto je jej vlastníkom a kde je zaregistrovaná.

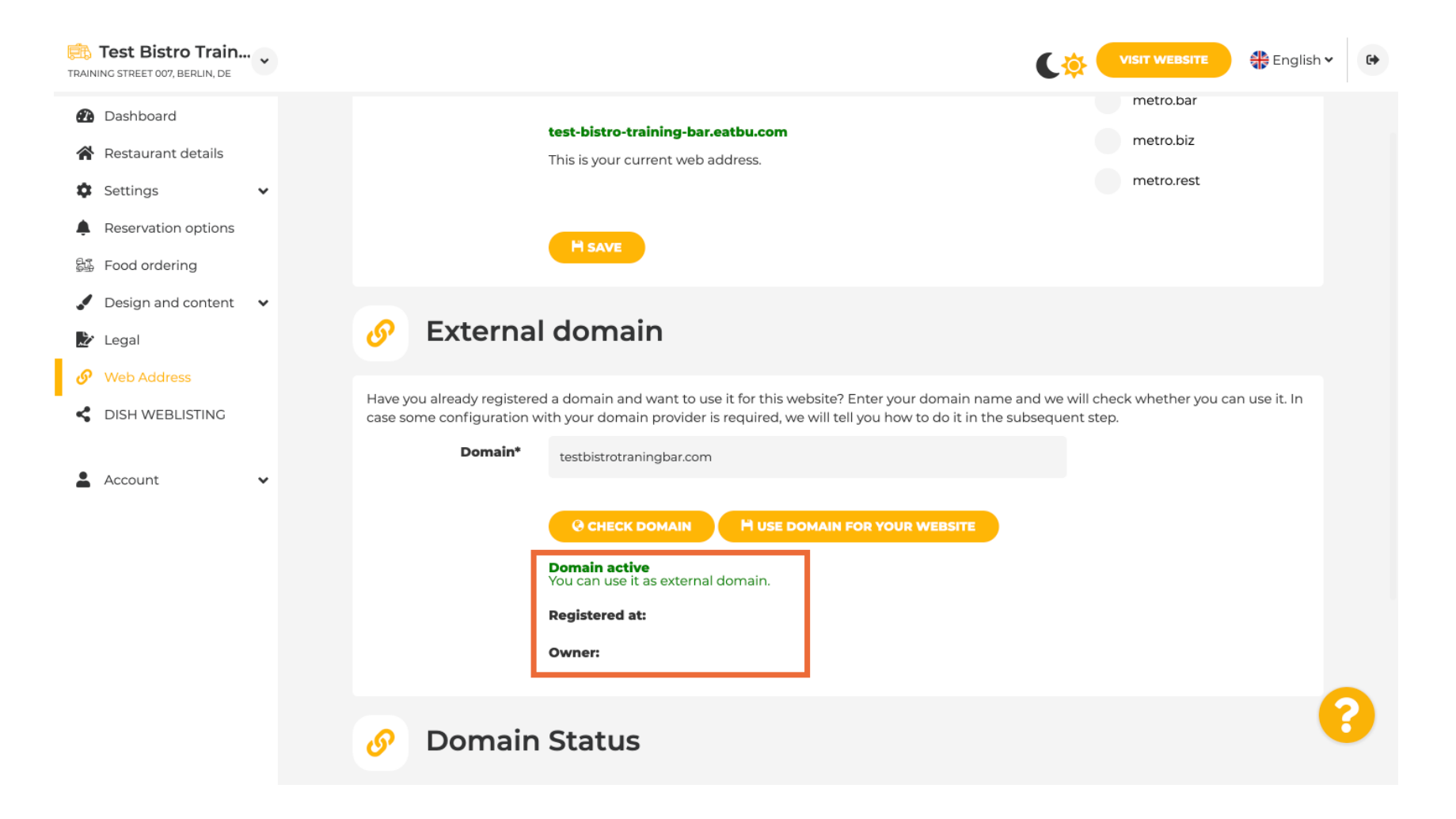

D

## i Kliknite na POUŽIŤ DOMÉNU PRE VAŠU WEBOVÚ STRÁNKU.

| Test Bistro Train                                                            | VISIT WEBSITE 🕀 English 🗸                                                                                                    | • |
|------------------------------------------------------------------------------|----------------------------------------------------------------------------------------------------|---|
| <ul> <li>Dashboard</li> <li>Restaurant details</li> <li>Settings </li> </ul> | test-bistro-training-bar.eatbu.com     metro.bar       This is your current web address.     metro.rest                                                                                                    |   |
| Reservation options 55 Food ordering                                         | H SAVE                                                                                                    |   |
| <ul> <li>Design and content</li> <li>Legal</li> <li>Web Address</li> </ul>   | Sector External domain                                                                                                    |   |
| CISH WEBLISTING                                                              | Have you already registered a domain and want to use it for this website? Enter your domain name and we will check whether you can use it. In case some configuration with your domain provider is required, we will tell you how to do it in the subsequent step.          Domain*       testbistrotraningbar.com |   |
| Account V                                                                    | CHECK DOMAIN<br>H USE DOMAIN FOR YOUR WEBSITE<br>Domain active<br>You can use it as external domain.<br>Registered at:                                                                                                    |   |
|                                                                              | Owner:                                                                                                    |   |
|                                                                              | 6 Domain Status                                                                                                    |   |

Teraz môžete nakonfigurovať nastavenia pre svoju externú doménu.

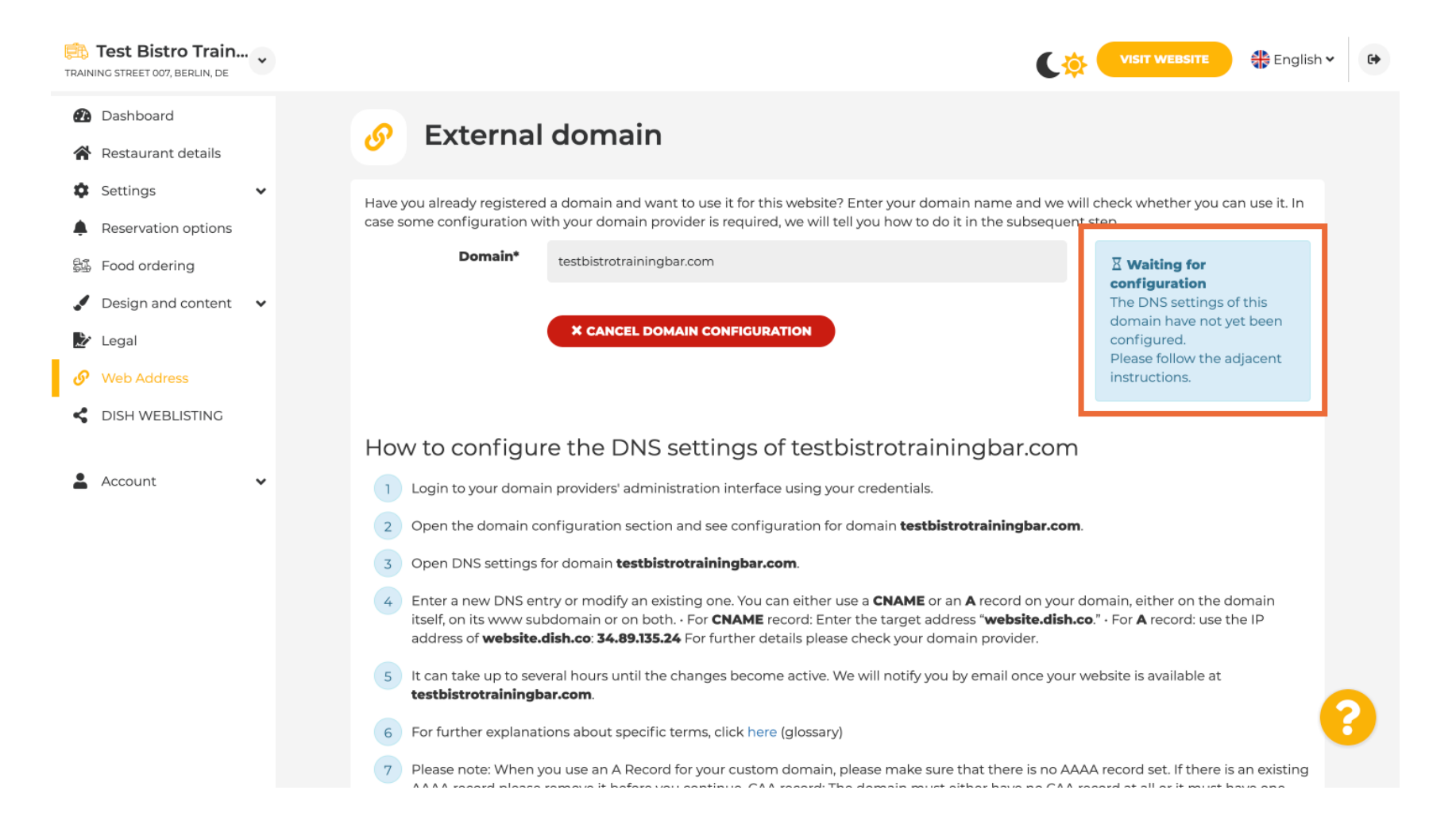

## Tu vidíte ďalšie kroky, ktoré musíte vykonať na obrazovke nastavenia vášho poskytovateľa domény.

| TRAINING STREET 007, BERLIN, DE | VISIT WEBSITE STREET                                                                                                    |
|---------------------------------|----------------------------------------------------------------------------------------------------|
| Dashboard                       |                                                                                                    |
| Restaurant details              | How to configure the DNS settings of testbistrotrainingbar.com                                                                                                    |
| Settings 🗸                      | 1 Login to your domain providers' administration interface using your credentials.                                                                                                    |
| Reservation options             | 2 Open the domain configuration section and see configuration for domain <b>testbistrotrainingbar.com</b> .                                                                                                    |
| 률 Food ordering                 | 3 Open DNS settings for domain <b>testbistrotrainingbar.com</b> .                                                                                                    |
| Design and content              | 4 Enter a new DNS entry or modify an existing one. You can either use a <b>CNAME</b> or an <b>A</b> record on your domain, either on the domain                                                                                                    |
| 🏂 Legal                         | itself, on its www subdomain or on both. • For <b>CNAME</b> record: Enter the target address " <b>website.dish.co</b> ." • For <b>A</b> record: use the IP address of <b>website.dish.co</b> ." • For <b>A</b> record: use the IP address of <b>website.dish.co</b> ."                                                                                                    |
| 🔗 Web Address                   | 5 It can take up to several hours until the changes become active. We will notify you by email once your website is available at                                                                                                    |
| CISH WEBLISTING                 | testbistrotrainingbar.com.                                                                                                    |
|                                 | 6 For further explanations about specific terms, click here (glossary)                                                                                                    |
| 🛓 Account 🗸 🗸                   | Please note: When you use an A Record for your custom domain, please make sure that there is no AAAA record set. If there is an existing AAAA record please remove it before you continue. CAA record: The domain must either have no CAA record at all or it must have one CAA record containing "O issue "letsencrypt.org". Additional other CAA records may also exist - it is important that one exists that allows Let's Encrypt. |
|                                 | In case you need further assistance, please contact our support hotline. The following links to the help pages of the top 7 european domain providers might be of help, as well:                                                                                                    |
|                                 | • 1&1                                                                                                    |
|                                 | • GoDaddy                                                                                                    |
|                                 | Namecheap     Google                                                                                                    |
|                                 | Netim                                                                                                    |
|                                 | • OVH                                                                                                    |
|                                 |                                                                                                    |

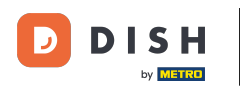

Tu sú zobrazení niektorí z najpopulárnejších poskytovateľov domén. Ďalšie informácie získate kliknutím na poskytovateľa domény. Poznámka: Môžete mať aj iného poskytovateľa domény.

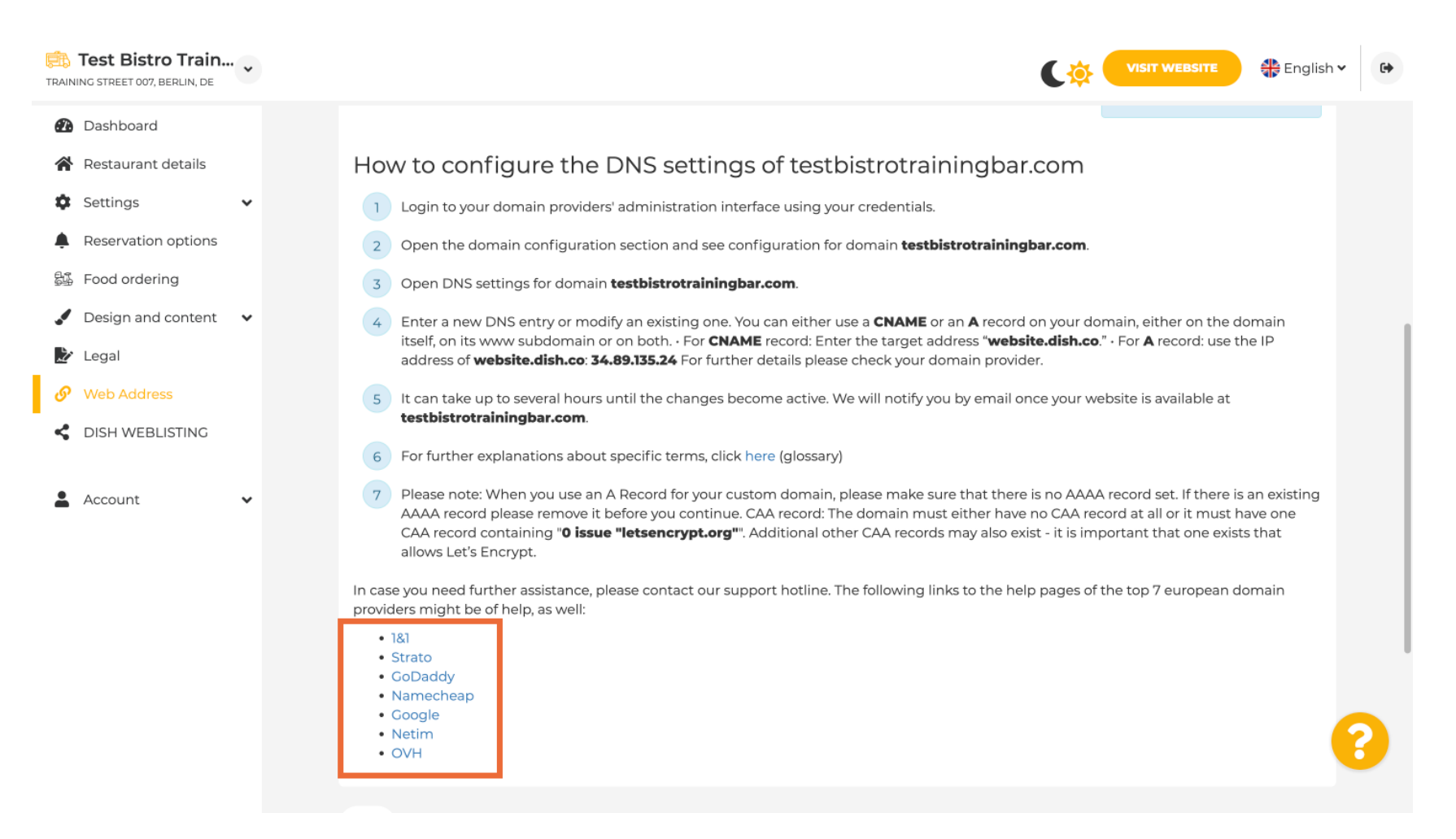

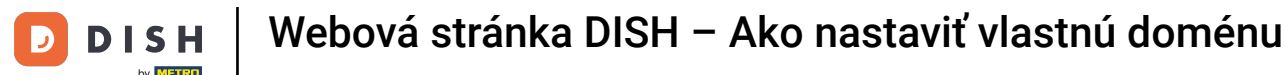

V časti Stav domény môžete kedykoľvek skontrolovať, či je webová stránka DISH zverejnená. To je všetko, hotovo.

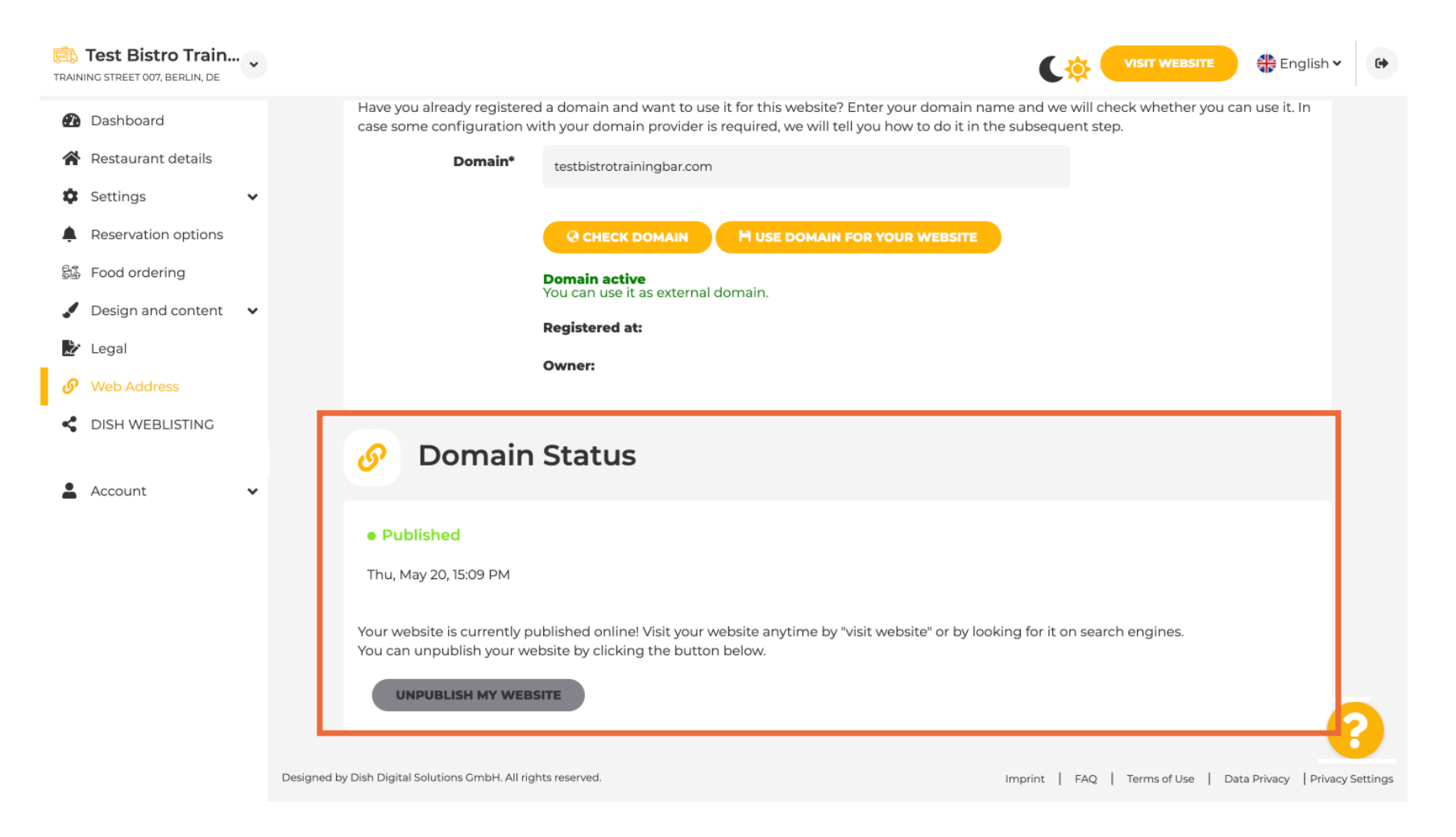

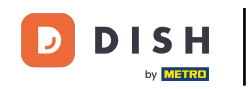

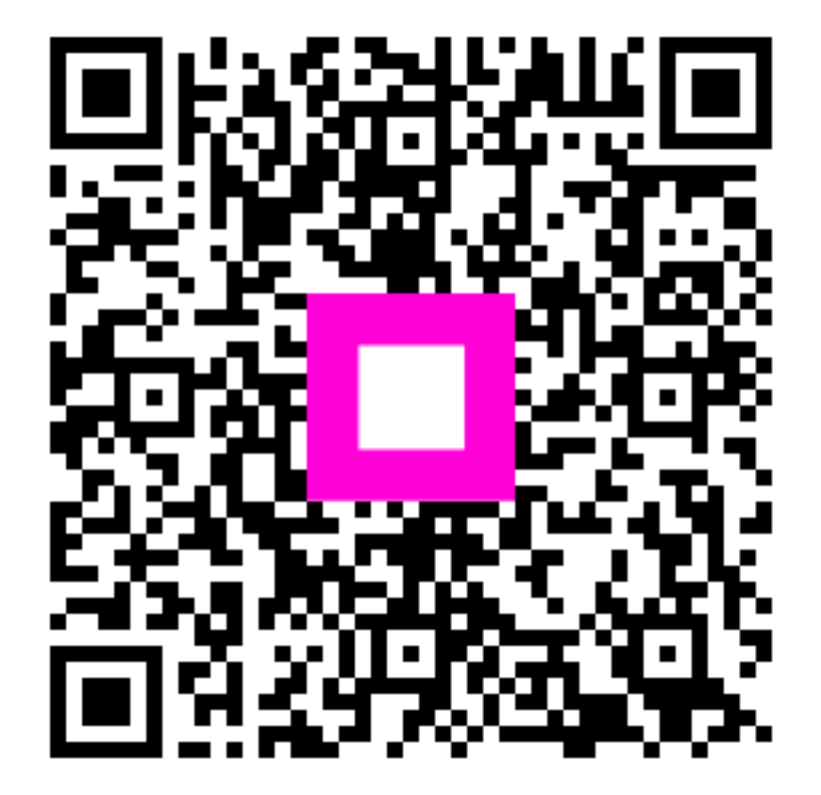

Skenovaním prejdite do interaktívneho prehrávača